Для оплаты обучения через <u>Сбербанк – онлайн</u> воспользуйтесь следующей инструкцией:

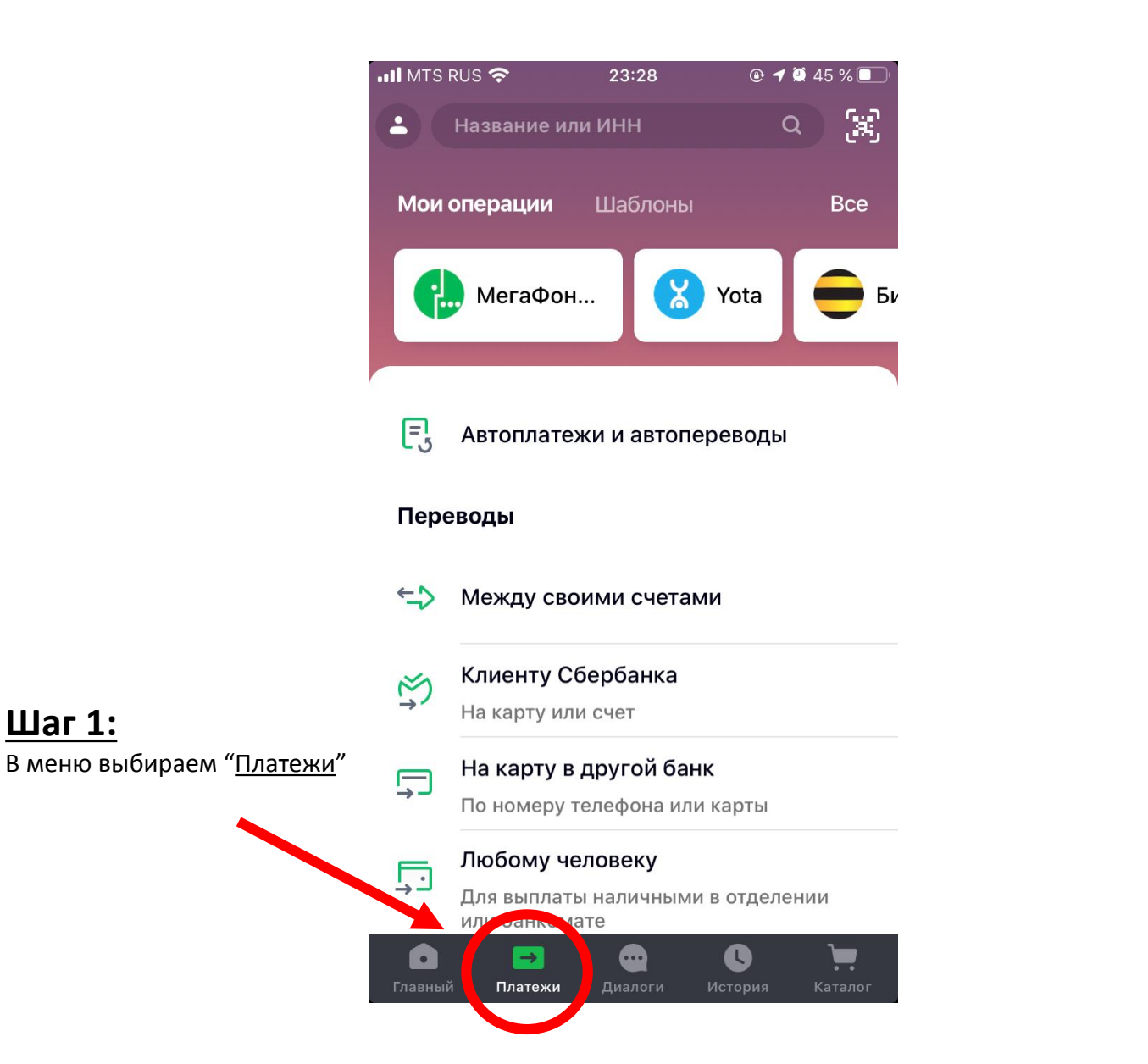

<u>Шаг 1:</u>

| MTS F          | RUS 🗢 23:29                                                        | 🕑 <table-cell-rows> 🎑 45</table-cell-rows> | % 🔲 ' |                                  |
|----------------|--------------------------------------------------------------------|--------------------------------------------|-------|----------------------------------|
|                | Название или ИНН                                                   | Q                                          | 3     |                                  |
| Пере           | воды                                                               |                                            |       |                                  |
| ←♪             | Между своими счетами                                               | 1                                          |       |                                  |
| Ň              | <b>Клиенту Сбербанка</b><br>На карту или счет                      |                                            |       | Шаг 2: Выбираем                  |
| <b>→</b>       | На карту в другой банк<br>По номеру телефона или к                 | сарты                                      |       | " <u>На счет в другой банк</u> " |
| <b>.</b>       | <b>Любому человеку</b><br>Для выплаты наличными в<br>или банкомате | в отделении                                |       |                                  |
| <u>[</u> _]    | На счет в другой банк                                              | ] 🐔                                        |       |                                  |
| Ç              | За рубеж                                                           |                                            |       |                                  |
|                | Пополнить свою карту<br>С карты другого банка                      |                                            |       |                                  |
| <b>П</b> авный | Запросы денег                                                      | С ]<br>стория Ка                           | талог |                                  |

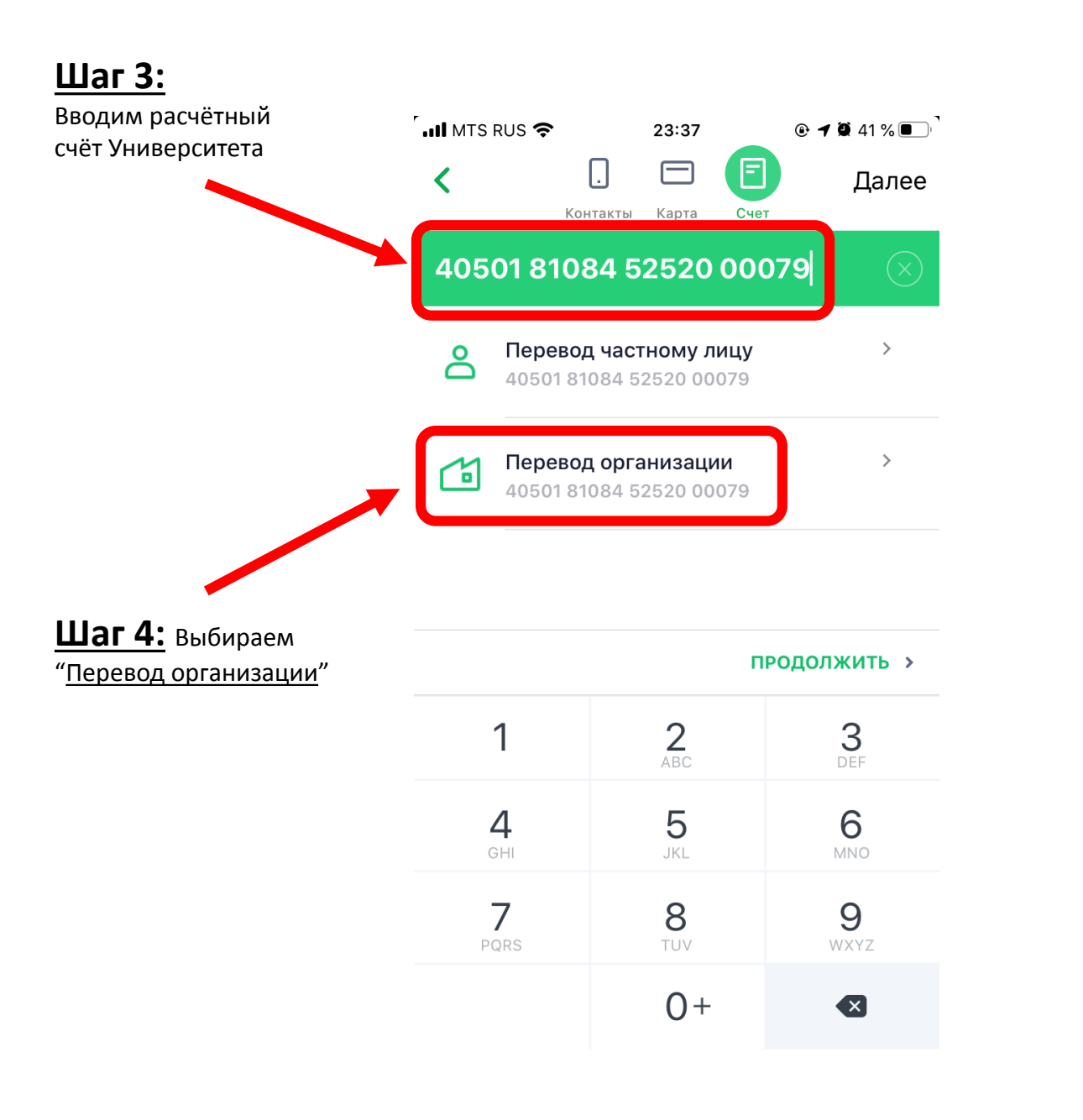

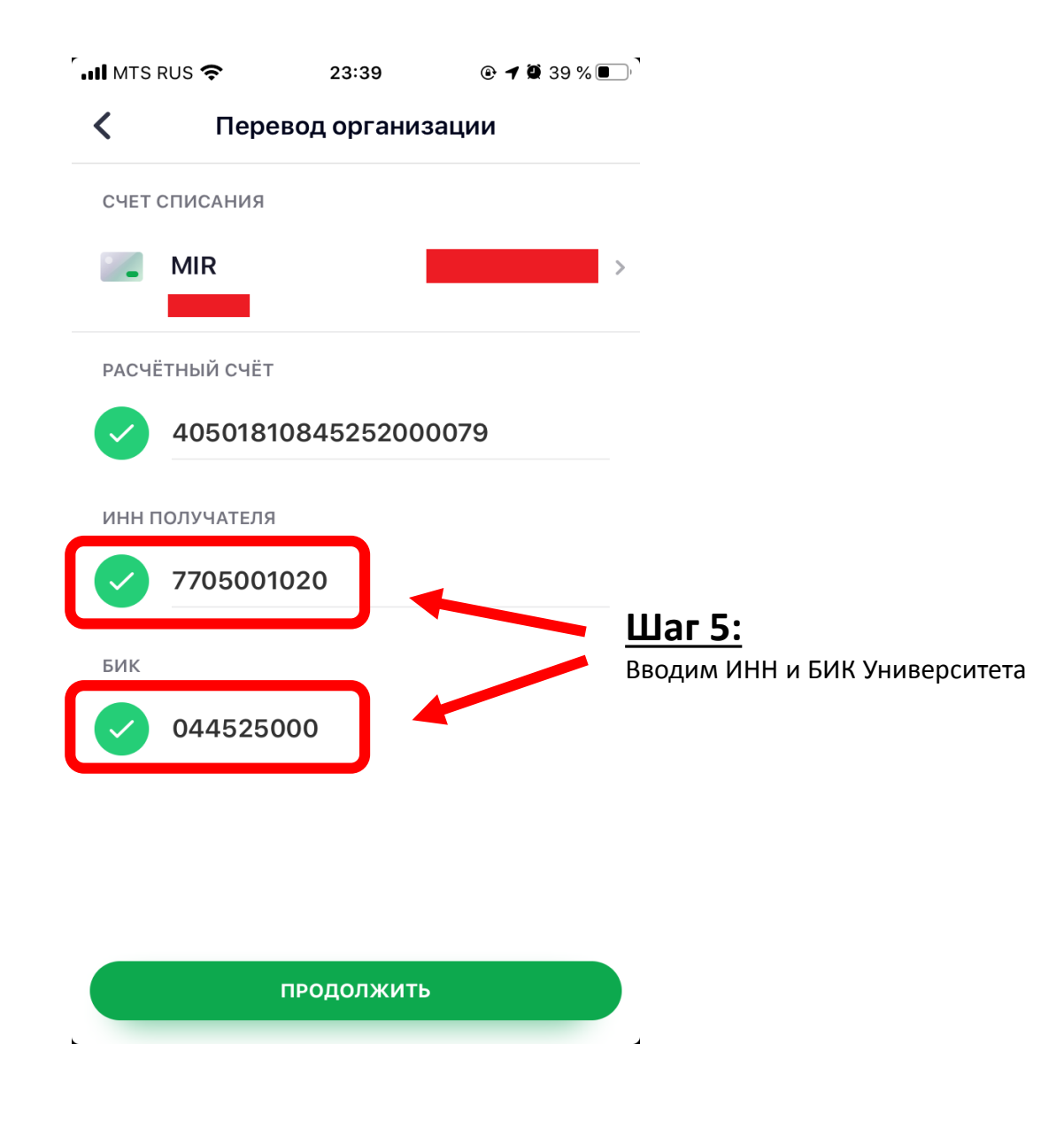

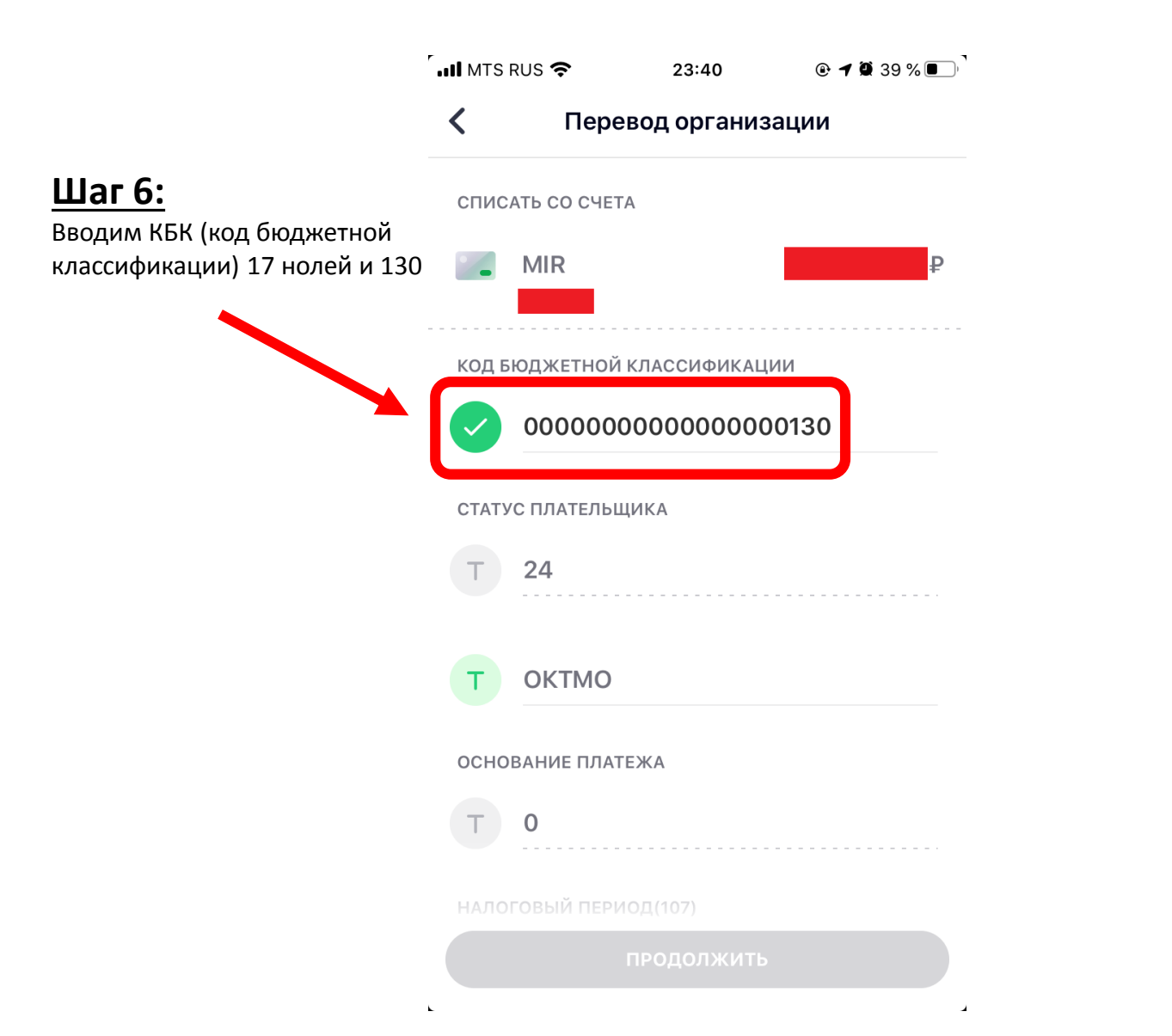

| III MTS | RUS 🗢 23:40 🖲 🕈 🖉 39 % 💽 |                                                                                         |
|---------|--------------------------|-----------------------------------------------------------------------------------------|
| <       | Перевод организации      | <u>Шаг 7:</u>                                                                           |
| Т       | 0                        | Пропускаем всё до<br>"ФИО плательщика"                                                  |
| 9       | ФИО плательщика          | Плательщик - это<br>Заказчик в Вашем<br>Договоре. Оплата<br>должна производиться        |
| Т       | Адрес плательщика        | <u>ТОЛЬКО</u> от имени<br>Заказчика указанного<br>в Договоре!                           |
| Т       | УИН                      | Вносим данные только<br>в выбранных ячейках.                                            |
|         | Вид документа            | В назначение платежа<br>пишем: "Оплата за                                               |
| Т       | Номер документа          | обучение ФИО студента<br>по договору (номер<br>договора)".                              |
| Т       | Назначение платежа       | <u>Пример:</u> Оплата за<br>обучение Иванова<br>Ивана Ивановича по<br>договору 1 БУП/19 |
|         | продолжить               |                                                                                         |

k.

📶 MTS RUS 🗢 23:42 < Перевод организации УИН Шаг 8: 1044525225007977061120191261 Т Вносим сумму, необходимую 0222 для оплаты обучения, и жмём продолжить ИПГУ Nº 010000000009999999999643 СУММА ПЛАТЕЖА ŏ продолжить • 1 2 3 \* X 5 4 6 \_ 8 7 9 +0 × =1

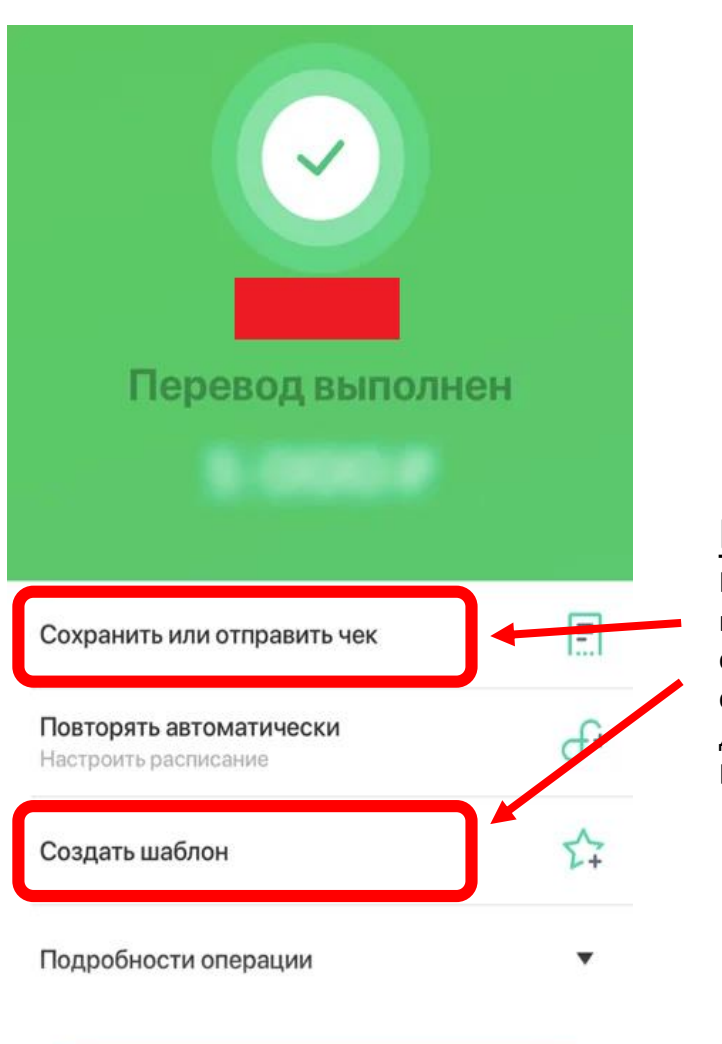

## <u>Шаг 9:</u>

После завершения платежа Вы можете сохранить Ваш чек и создать шаблон для дальнейших оплат Вашего обучения

ВЕРНУТЬСЯ НА ГЛАВНЫЙ ЭКРАН